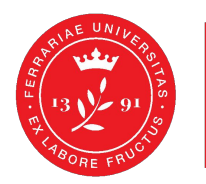

Dipartimento di Medicina Traslazionale e per la Romagna

### Configurazione di Safe Exam Browser per esami

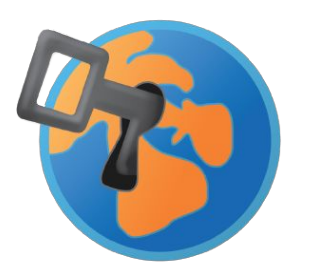

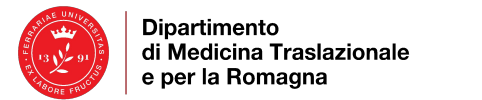

### SAFE EXAM BROWSER (SEB)

L'esame scritto a risposta multipla online prevedrà in modo OBBLIGATORIO l'utilizzo di un Browser specifico per gli esami online, che limita le funzioni del computer al solo svolgimento del compito.

Prima dell'esame sarà ASSOLUTAMENTE NECESSARIO svolgere una sessione di training con il programma Safe Exam Browser.

**N.B.** Il giorno dell'esame non si potrà accedere/svolgere il compito se il dispositivo non sarà stato configurato correttamente. È premura quindi dell'esaminato controllare di avere tutta la strumentazione in regola per sostenere la prova.

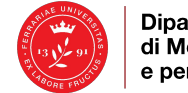

Dipartimento di Medicina Traslazionale e per la Romagna

# PRIMA DELL'ESAME

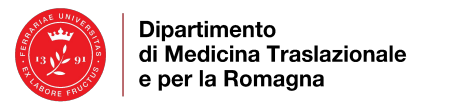

#### **PRIMA DI COMINCIARE**

Avere un dispositivo con sistema operativo:

- Windows (versione minima Win8.1);
- MacOS (versione minima 10.11);
- iOS/iPadOS (versione minima 11).

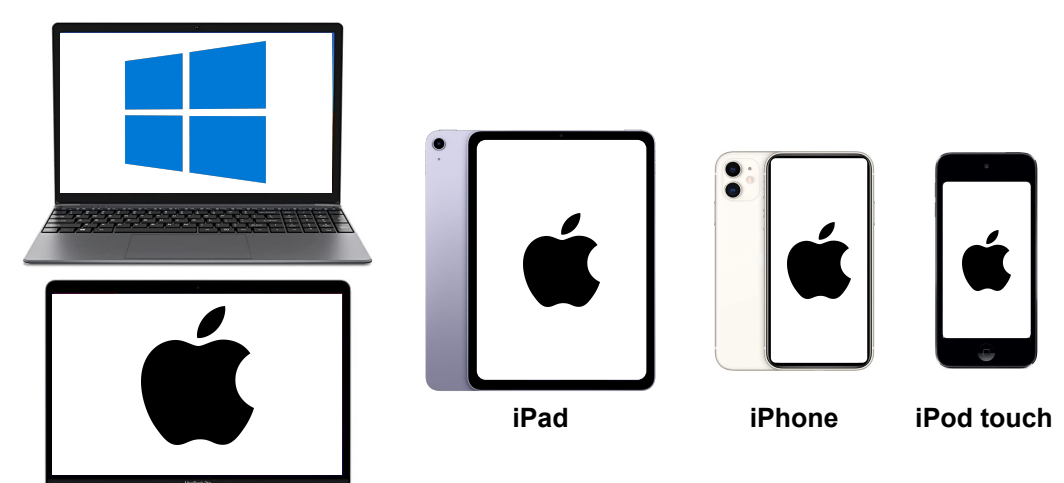

Avere installato il browser specifico per gli esami online: Safe Exam Browser.

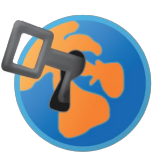

CONOSCERE A MEMORIA le credenziali di accesso di Unife o di SPID che dovranno essere immesse manualmente (non funzionerà la compilazione automatica).

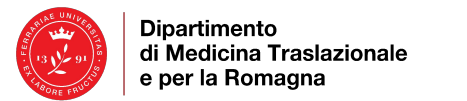

#### INSTALLAZIONE

Scaricare e installare Safe Exam Browser. Se riscontri problemi di installazione, riavvia il computer e poi riprova l'installazione.

- Windows <u>https://safeexambrowser.org/download\_en.html#Windows</u>
- macOS <u>https://safeexambrowser.org/download\_en.html#MacOSX</u>
- iOS/iPadOS <u>https://safeexambrowser.org/download\_en.html#iOS</u>

**N.B.** conservare il file di installazione

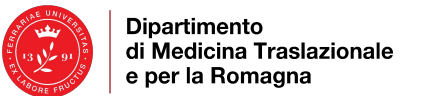

#### **COME SVOLGERE LA SESSIONE DI TRAINING**

- Chiudere tutte le applicazioni non necessarie. Safe Exam Browser se rileva l'apertura di programmi non necessari e monitor esterni, si chiude e blocca la prova. NON avviare SEB.
- 2) Tramite Chrome o Firefox, fare accesso al "**Test SEB**" di prova con le tue credenziali di Ateneo o con SPID. <u>https://sea-el.unife.it/el-dip/mod/quiz/view.php?id=47854</u>
- 3) Cliccando su "**Avvia Safe Exam Browser**", verranno chieste nuovamente le credenziali. Safe Exam Browser partirà automaticamente.
- 4) Procedere con il test di prova.
- 5) A test completato cliccare su "Termina il tentativo" quindi "Invia tutto e termina".
- 6) Una volta concluso il tentativo per uscire dal programma basterà cliccare sul "**Pulsante di chiusura**" in basso (U) a destra ed inserire la password "**funziona**".

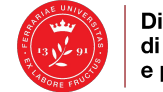

Dipartimento di Medicina Traslazionale e per la Romagna

# IL GIORNO DELL'ESAME

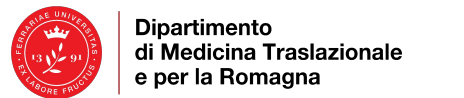

- 1) Il giorno dell'esame connetti il dispositivo alla rete WiFi d'Ateneo. Non usare Hotspot personali.
- 2) Il docente ti invierà il link diretto all'esame tramite mail. Clicca sul link e fai l'accesso con le tue credenziali.
- 3) Una volta fatto l'accesso, nella schermata che appare clicca su "Avvia Safe Exam Browser".
- 4) Apparirà un messaggio Pop-up, quindi clicca su "Apri Safe Exam Browser".

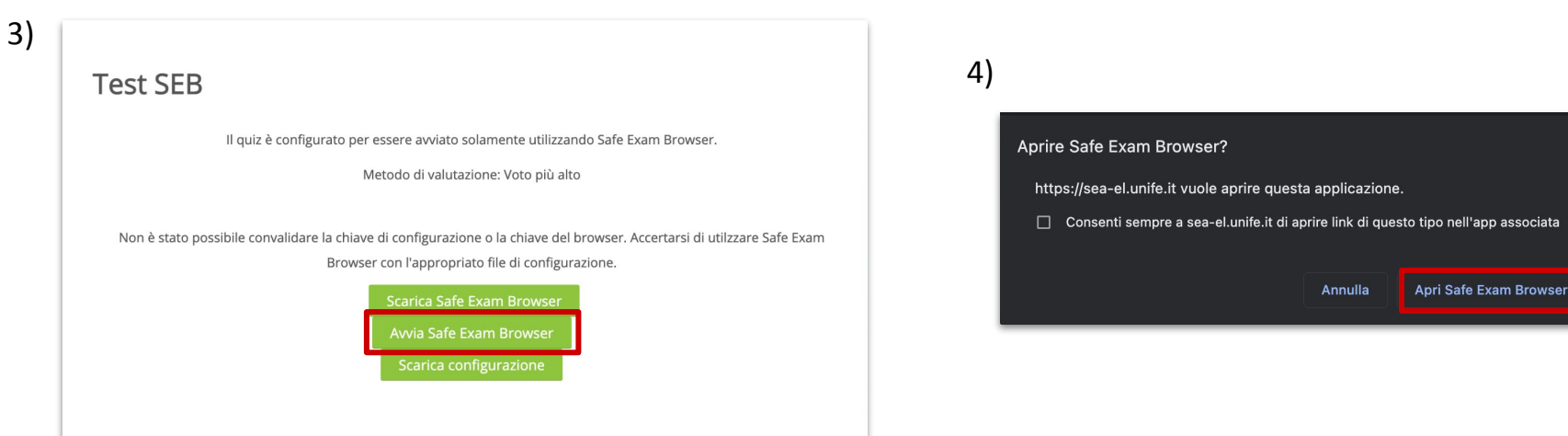

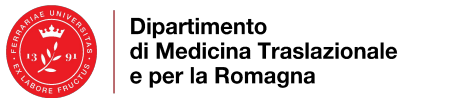

5) Sarà richiesto nuovamente l'accesso.

**N.B.** E' opportuno ricordare a memoria le proprie credenziali di accesso.

6) Si aprirà Safe Exam Browser, cliccare su "Tenta il quiz adesso".

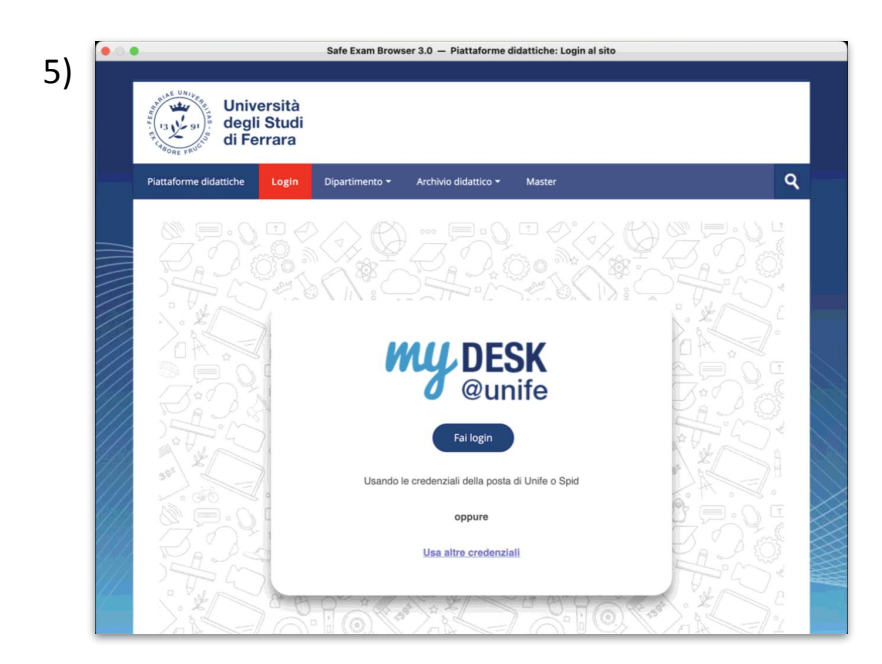

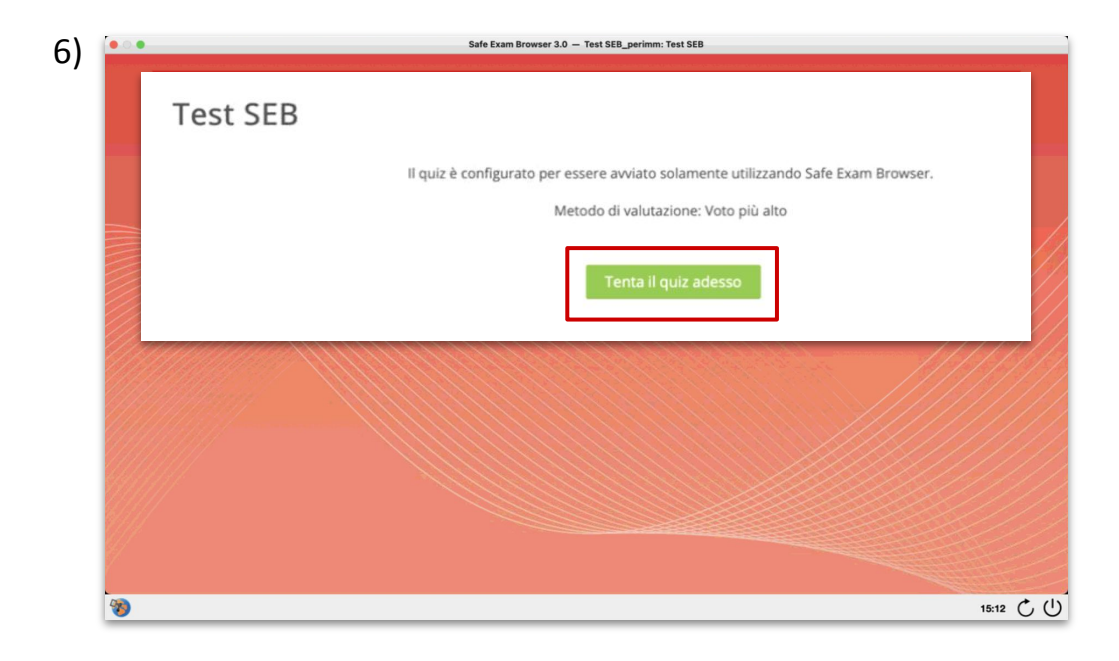

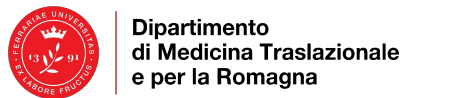

7) Svolgere l'esame.

8) Terminato l'esame clicca su "Invia e termina" o "Torna al tentativo" per rivedere le risposte.
9) Nel pop-up di conferma cliccare "Invia e termina".

|    | • • •                                                                      | Safe Exam Browser 3.0 — Test SEB (pagina 1 di 4)                               | Safe Exam Browser 3.0 — Test SEB: Riepilogo dei tentativi                                                                                           |
|----|----------------------------------------------------------------------------|--------------------------------------------------------------------------------|----------------------------------------------------------------------------------------------------|
| ') | ng tangkan bina sa mang ting tan sang tang ang tang tang tang tang tang ta |                                                                                | 8) 8)                                                                                                    |
|    | * Navigazione quiz                                                         | Domanda 1 Risposta non ancora data Punteggio max.: 1,00 V Contrassegna domanda | Navigazione quiz Test SEB                                                                                                    |
|    | 1 2 3 4                                                                    | Quale è la capitale della Svezia?                                              | 1     2     3     4     Riepilogo del tentativo                                                                                                    |
|    | Termina il tentativo                                                       | a. Stoccarda                                                                   | Domanda Stato                                                                                                    |
|    |                                                                            | b. Stoccolma                                                                   | 1     Risposta non ancora data       2     Riconsta non ancora data                                                                                 |
|    |                                                                            | C. Roma                                                                        | 3 Risposta non ancora data                                                                                                    |
|    |                                                                            | U. DIMARIES                                                                    | 4 Risposta non anora data                                                                                                    |
|    |                                                                            | Pagina successiva                                                              | Torna al tentativo 8)                                                                                                    |
|    |                                                                            |                                                                                | Conferma                                                                                                    |
|    |                                                                            |                                                                                | Stai per inviare e terminare il tentativo. Una<br>volta inviato, le risposte date non potranno<br>più essere modificate.<br>Invia e termina Annulla |
|    | 3                                                                          | 15:08 🔿                                                                        | うし 物 15:13                                                                                                    |
|    |                                                                            |                                                                                |                                                                                                    |

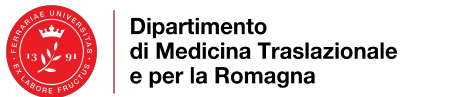

10) Una volta concluso il tentativo per uscire dal programma basterà cliccare sul "**Pulsante di chiusura**" (U) in basso a destra ed inserire la password "**funziona**".

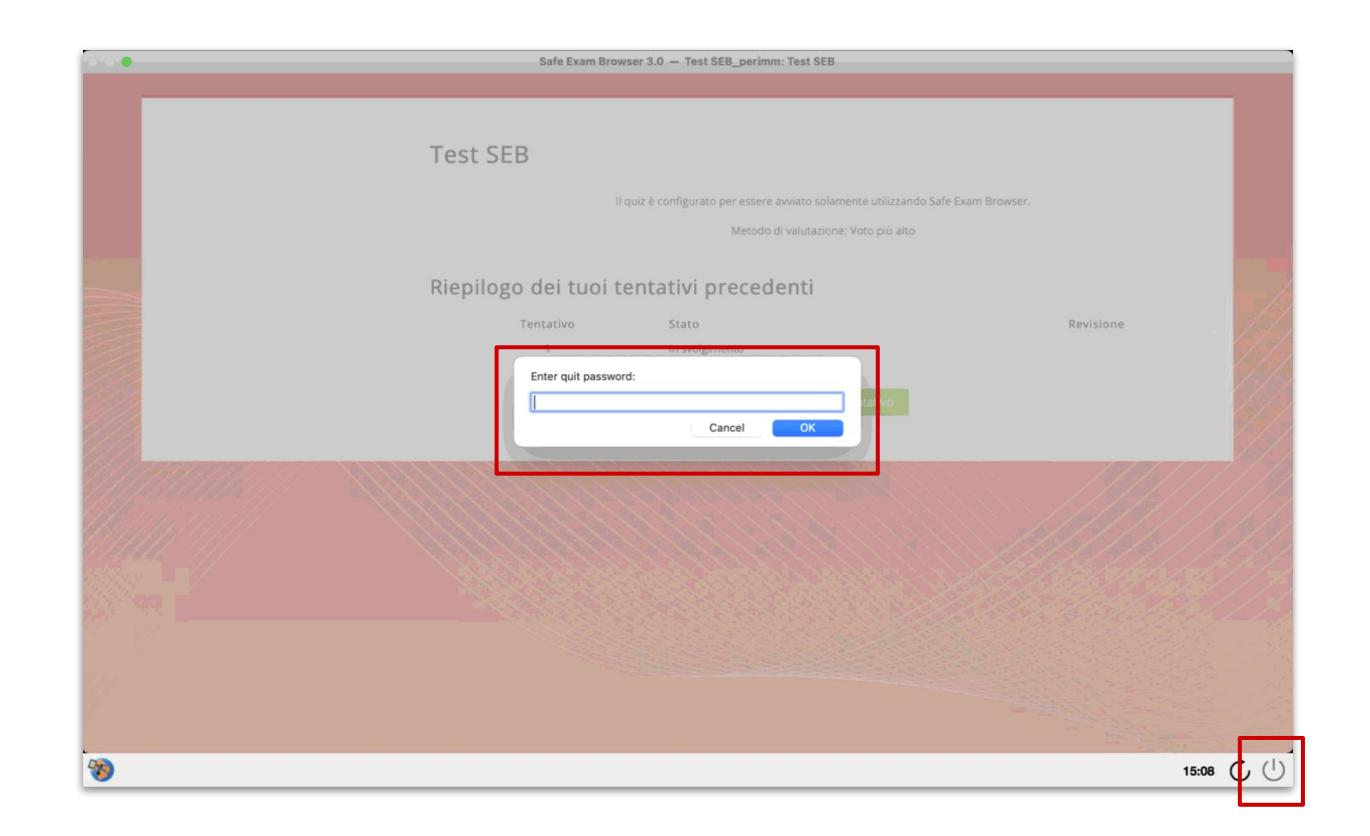

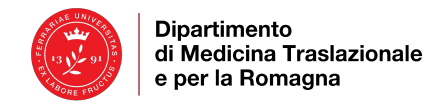

## RISOLUZIONE DEI PROBLEMI

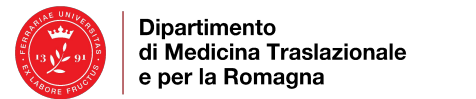

#### **RISOLUZIONE DEI PROBLEMI**

Il programma è stato testato ed è funzionante con tutti i sistemi operativi elencati in precedenza. Eventuali problemi possono essere dovuti ad una configurazione non idonea del dispositivo.

#### Per la loro risoluzione in genere è sufficiente disinstallare e reinstallare SEB.

Se riscontri problemi ti ricordiamo che:

- SEB necessita di una connessione internet stabile.
- Gli antivirus e gli AD-Blocker possono andare in conflitto con SEB.
- Se puoi DISATTIVA temporaneamente l'antivirus e gli AD-Blocker, quindi riprova.

Inoltre, è NECESSARIO che:

- Il tuo Browser di partenza sia aggiornato (ti suggeriamo di utilizzare Chrome o Firefox).
- Il tuo dispositivo sia aggiornato all'ultimo sistema operativo supportato.

Se riscontri ulteriori problemi consulta il sito ufficiale di Safe Exam Browser:

- Window: <u>https://safeexambrowser.org/windows/win\_usermanual\_en.html</u>
- Mac: <u>https://safeexambrowser.org/macosx/mac\_usermanual\_en.html</u>
- iOS: <u>https://safeexambrowser.org/ios/ios\_usermanual\_en.html</u>